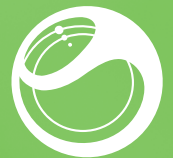

# Sony Ericsson Xperia™ mini pro

MY FIRST HOUR

# Startup guide

Sony Ericsson Mobile Communications AB SE-221 88 Lund, Sweden www.sonyericsson.com

1248-4734.1

# Welcome

# Digital User guide

This Startup guide is aimed at getting you through the first hour of using your new phone. As part of our Greenheart<sup>™</sup> initiatives, we have placed a full-length User guide in the phone and on the web. By keeping the full User guide in digital format, we have cut down substantially on the amount of paper we print. You can find more information on how to access the in-phone User guide and other support at the end of this Startup guide.

Important information Please read the *Important information* leaflet before you use your mobile phone.

# Assembly

#### To remove the battery cover

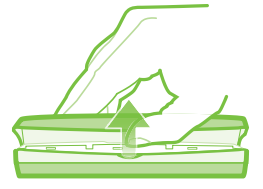

#### To insert the SIM card and the battery

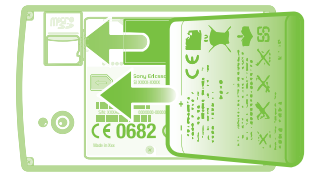

#### To attach the battery cover

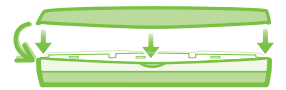

# Phone basics

# Phone overview

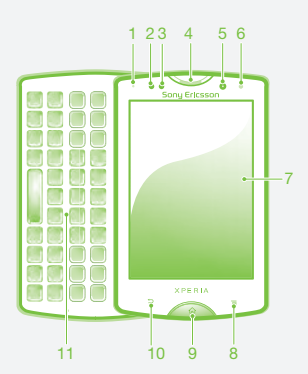

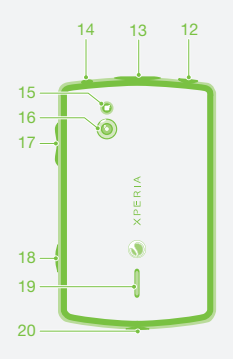

- 1. Notification LED/ Battery status
- 2. Proximity sensor 1
- 3. Proximity sensor 2
- 4. Ear speaker
- 5. Front camera
- 6. Light sensor
- 7. Touch screen
- 8. Menu key
- 9. Home key
- 10. Back key

11. Keyboard

12. Power key/Screen lock

- 13. Connector for charger/Micro USB cable
- 14. Headset connector
- 15. Camera LED light
- 16. Camera lens
- 17. Volume key/Zoom key
- 18. Camera key
- 19. Speaker
- 20. Strap hole

# Turning on the phone

#### To turn on the phone

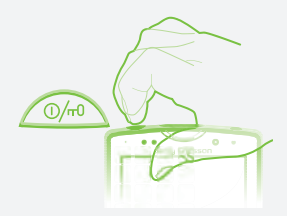

#### To enter your SIM card PIN code

 Tap the numbers on the screen to enter the personal identification number (PIN) for your SIM card.

# Waking up the screen

• Press ☆ or press briefly.

To unlock the screen

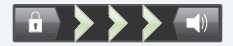

• Drag the 💼 icon to the right across the screen.

Using the hardware keys

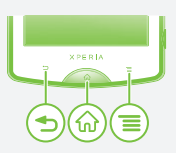

#### Back

- Go back to the previous screen
- Close the on-screen keypad, a dialog box, an options menu, or the Notification panel

Home

- Go to the Home screen or to the Application screen from any application or screen
- Press and hold to open a window showing your most recently used applications

#### Menu

• Open a list of options available in the current screen or application

# Using the touch screen

To open or highlight an item

Tap the item.

#### To scroll

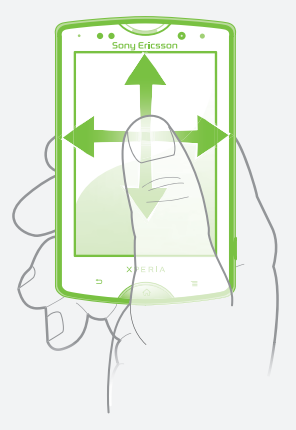

 Drag or flick your finger in the direction you want to scroll on the screen.

#### To zoom with two fingers

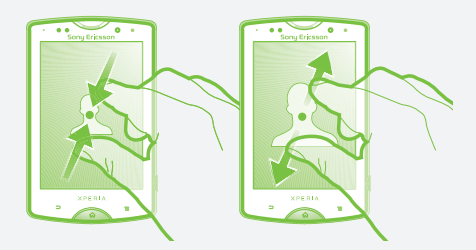

 Place two fingers on the screen at once and pinch them together (to zoom out) or spread them apart (to zoom in).

# Typing text

Use one of the following methods to type text containing letters, numbers and other characters:

- Slide-out keyboard
- On-screen keyboard
- Phonepad
- When you are using the slide-out keyboard, the on-screen input methods become unavailable.

#### Using the slide-out keyboard

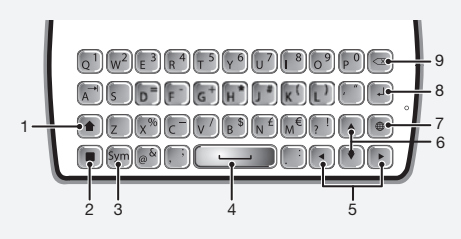

- 1 Change the character case and turn on the caps lock. For some languages, this key is used to access extra characters in the language.
- 2 Mode toggle key Press here to activate associated keys featuring characters of the same colour. For example, press this key once and then press the "Q" key to enter "1".
- 3 Display symbols and smileys
- 4 Enter a space
- 5 Navigate left and right within a text field, or among other word and character options
- 6 Navigate up and down within a text field, across rows, or among other word and character options
- 7 Open the text input settings menu to change, for example, the Writing languages.
- 8 Enter a carriage return or confirm text input
- 9 Delete a character before the cursor
- All illustrations are for illustration purposes only and may not accurately depict the actual phone.

# Set up your phone

The first time you start your phone, a setup guide explains basic phone functions and helps you enter essential settings. You can also access the setup guide later.

#### To access the setup guide

- 1 From the Home screen, tap III.
- 2 Tap Setup guide.

#### Android<sup>™</sup> – what and why?

An Android<sup>™</sup> phone is based on an open source platform, and is pre-loaded with Google<sup>™</sup> services. To make the best out of any provided Google<sup>™</sup> services, you should create a Google<sup>™</sup> account and sign in to it when you first start your phone. With the account, you can extend the functionality of the phone by downloading applications and games from a constantly growing collection at Android Market<sup>™</sup>. You need to have Internet access for many of the features in Android.

# Accounts and services

Use online services in your phone. Sign in with your existing account or sign up and create an account.

#### 8 Google™ account

Use Gmail<sup>™</sup> to send emails, Google Talk<sup>™</sup> to chat with friends, and Android Market<sup>™</sup> to download applications.

#### Sony Ericsson account

Store your phone contacts on a secure Sony Ericsson server, and you'll always have a backup online.

## E Exchange Active Sync account

Synchronise your phone with your corporate Exchange Active Sync account. This way, you keep your work email, contacts and calendar events with you at all times.

#### To add an account

- 1 From your Home screen, tap III.
- 2 Tap Settings > Accounts & sync > Add account.
- 3 Tap the account type you want to add and then follow the registration wizard.

# Getting contacts into your phone

The first time you open the Contacts application, you get hints on how to start adding contacts to your phone. This is a good time to choose a method that suits your situation and setup. View all import options on *www.sonyericsson.com/support/contacts*. Here are two recommended options:

- Synchronise your phone with contacts already stored with an online synchronisation service, such as Sony Ericsson Sync or Google Sync™.
- Import contacts from a SIM card. You may not be able to transfer all information from one phone to another using this method because of limited memory on the SIM card.

#### To synchronise your phone contacts with a synchronisation account

- 1 From your Home screen, tap III, then tap II.
- 2 Press , then tap Settings > Accounts & sync.
- 3 To set up a synchronisation account, tap Add account and follow the on-screen instructions. If you have already set up a synchronisation account and you want to sync with that account, tap the account, press —, and tap Sync now.

#### To import contacts from a SIM card

- 1 From your Home screen, tap 🏢, then tap 👔
- 2 Press , then tap Import contacts > SIM card.
- 3 If you have set up a synchronisation account, you can choose to add the SIM card contacts under that account. Or you can choose to only use these contacts in the phone. Select your desired option.
- 4 To import an individual contact, find and tap the contact. To import all contacts, press \_\_\_\_, then tap Import all.

# Finding your way

## Home screen

Your phone Home screen is the equivalent of the desktop on a computer. You can customise your Home screen with widgets, shortcuts, folders, themes, wallpaper and other items.

The four corners on the Home screen help you access applications or web page shortcuts quickly. The Home screen extends beyond the regular screen display width, so you need to flick left or right to view content in one of the screen's four extensions.

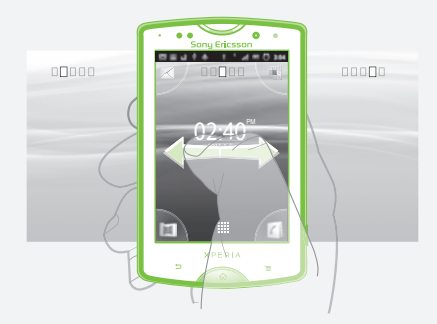

#### To go to the Home screen • Press 合.

#### To browse the Home screen

Flick right or left.

#### To change your Home screen wallpaper

- 1 From your Home screen, press
- 2 Tap Wallpaper, then select a wallpaper.

#### Widgets

Widgets are small applications that you can use directly on your Home screen. For example, the **Music player** widget allows you to start playing music directly and the Sony Ericsson Timescape<sup>™</sup> widget displays incoming messages.

# Application screen

The Application screen, which you open from your Home screen, contains the applications that come installed with your phone as well as the applications you download.

The Application screen extends beyond the regular screen width, so you need to flick left and right to view all content.

#### To open the Application screen

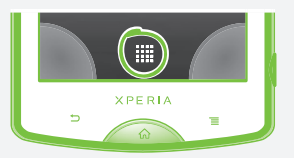

From your Home screen, tap .....

#### To open an application

• From your Home screen or the Application screen, tap the application.

#### Applications

An application is a phone program that helps you perform a task. For example, there are applications to make calls, take photos and download more applications.

# Status and notifications

The status bar at the top of your screen shows what's going on in your phone. For example, new message and calendar notifications appear here.

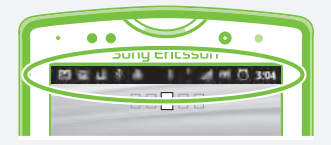

# Checking notifications and ongoing activities

You can drag down the status bar to open the Notification panel and get more information. For example, open a new message or view a calendar event from the Notification panel. You can also open running applications, such as the music player.

#### To open the Notification panel

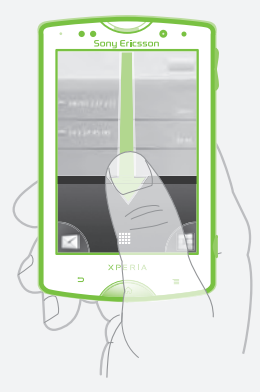

• Drag the status bar downwards.

# Phone settings menu

View and change your phone settings from the Settings menu.

#### To access the phone settings

1 From the Home screen, tap III.

2 Tap Settings.

# More basics

# Calling

#### To make a call by dialling

- 1 From your Home screen, tap
- 2 Find and tap Phone.
- 3 Enter the number of the recipient and tap Call. To delete a number, tap 🔀.

#### To end a call

Tap End call.

#### To answer a call

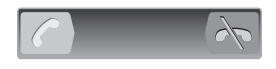

Drag C to the right across the screen.

#### To decline a call

# Multimedia and text messaging

#### To create and send a message

- 1 From your Home screen, tap III, then find and tap 2 Tap New message.
- 3 Tap Write message and enter your message text.
- 4 To add a recipient, tap Add recipient, then select a contact or enter the full number manually.
- 5 If you want to add a media file, tap M and select an option.
- 6 If you want to add or remove recipients before sending the message, press =. To add a recipient, tap Add recipient. To remove a recipient, tap Edit recipients and tap X next to a recipient field. When you are finished, tap Done.
- 7 To send the message, tap Send.

# Legal information

# Indroid Market<sup>™</sup> is not available in all countries. Some of the services and features described in this Startup guide are not supported in all countries/regions or by all networks and/or service providers in all areas. Without limitation, this applies to the GSM International Emergency Number 112. Please contact your network operator or service provider to determine availability of any specific

service or feature and whether additional

## access or usage fees apply.

#### Sony Ericsson SK17i/SK17a

This Startup guide is published by Sony Ericsson Mobile Communications AB or its local affiliated company, without any warranty. Improvements and changes to this Startup guide necessitated by typographical errors, inaccuracies of current information, or improvements to programs and/or equipment, may be made by Sony Ericsson Mobile Communications AB at any time and without notice. Such changes will, however, be incorporated into new editions of this Startup guide.

#### All rights reserved.

©Sony Ericsson Mobile Communications AB, 2011

Publication number: 1248-4734.1

Your mobile phone has the capability to download, store and forward additional content, e.g. ringtones. The use of such content may be restricted or prohibited by rights of third parties, including but not limited to restriction under applicable copyright laws. You, and not Sony Ericsson, are entirely responsible for additional content that you download to or forward from your mobile phone. Prior to your use of any additional content, please verify that your intended use is properly licensed or is otherwise authorized. Sony Ericsson does not guarantee the accuracy, integrity or quality of any additional content or any other third party content. Under no circumstances will Sony Ericsson be liable in any way for your improper use of additional content or other third party content.

This Startup guide may reference services or applications provided by third parties. Use of such programming or services may require separate registration with the third party provider and may be subject to additional terms of use. For applications accessed on or through a third-party website, please review such websites' terms of use and applicable privacy policy in advance. Sony Ericsson does not warrant or guarantee the availability or performance of any third-party websites or offered services.

Remove the battery to see regulatory information such as the CE mark.

All product and company names mentioned herein are the trademarks or registered trademarks of their respective owners. Any rights not expressly granted herein are reserved. All other trademarks are property of their respective owners.

Visit www.sonyericsson.com/cws/corporate/common/legal/ disclaimer for more information.

All illustrations are for illustration only and may not accurately depict the actual phone.

This product is protected by certain intellectual property rights of Microsoft. Use or distribution of such technology outside of this product is prohibited without a license from Microsoft.

# Explore more and get support

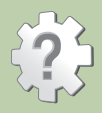

#### User guide

- Support application
  User guide read and search the User guide.
  Phone optimizer enhance battery and software performance, and improve connectivity.
  Educate yourself read tips and tricks, get the latest news, and watch how-to videos.
  Email support send an email to our support

- Software updates download the latest software.

#### To access the support application

- 1 From your Application screen, find and tap 🕋.
- 2 Find and tap the required support item.

# Support on the web

# Contact center

### Sony Ericsson

# SAR Information FCC Statement Declaration of Conformity

## Sony Ericsson SK17i

UMTS HSPA Band 1 8 GSM GPRS/EDGE 850/900/1800/1900

#### Important Information

#### United States & Canada

THIS PHONE MODEL HAS BEEN CERTIFIED IN COMPLIANCE WITH THE GOVERNMENT'S REQUIREMENTS FOR EXPOSURE TO RADIO WAVES.

The SK17i Series mobile phones have been designed to comply with applicable safety requirements for exposure to radio waves. Your wireless phone is a radio transmitter and receiver. It is designed to not exceed the limits' of exposure to radio frequency (RF) energy set by governmental authorities. These limits establish permitted levels of RF energy for the general population. The guidelines are based on standards that were developed by international scientific organizations through periodic and thorough evaluation of scientific studies. The standards include a safety margin designed to assure the safety of all individuals, regardless of age and health.

The radio wave exposure guidelines employ a unit of measurement known as the Specific Absorption Rate (SAR). Tests for SAR are conducted using standardized methods with the phone transmitting at its highest certified power level in all used frequency bands. While there may be differences between the SAR levels of various phone models, they are all designed to meet the relevant guidelines for exposure to radio waves. For more information on SAR, please refer to the safe and efficient use chapter in the User Guide.

The highest SAR value as reported to the authorities for this phone model when tested for use by the ear is 0.49 W/kg\*, and when worn on the body is 0.75 W/kg\* for speech and 1.17 W/kg\* for data calls. For body-worn operation, the phone has been tested when positioned a minimum of 15 mm from the body without any metal parts in the vicinity of the phone or when properly used with an appropriate Sony Ericsson accessory and worn on the body. For devices which include "WiFi hotspot" functionality, body-worn SAR measurements for operation of the device operating in WiFi hotspot mode were taken using a separation distance of 10mm. Use of third-party accessories may result in different SAR levels than those reported.

\*\*Before a phone model is available for sale to the public in the US, it must be tested and certified by the Federal Communications. Commission (FCC) that it does not exceed the limit established by the government-adopted requirement for safe exposure\*. The tests are performed in positions and locations (i.e., by the ear and worn on the body) as required by the FCC for each model. The FCC has granted an Equipment Authorization for this phone model with all reported SAR levels evaluated as in compliance with the FCC RF exposure guidelines. While there may be differences between the SAR levels of various phones, all mobile phones granted an FCC equipment authorization meet the government requirement for safe exposure. SAR information on this phone model is on file at the FCC and can be found under the Display Grant section of http://www.fcc.gov/oet/fccid after searching on ECC ID PY7A3880104 Additional information on SAB can be found on the Cellular Telecommunications & Internet Association (CTIA) website at http://www.phonefacts.net.

\* In the United States and Canada, the SAR limit for mobile phones used by the public is 1.6 watts/kilogram (W/kg) averaged over one gram of tissue. The standard incorporates a margin of safety to give additional protection for the public and to account for any variations in measurements.

\*\*This paragraph is only applicable to authorities and customers in the United States.

#### Renseignements importants États-Unis et Canada

CE MODÈLE DE TÉLÉPHONE À ÉTÉ CERTIFIÉ CONFORME AUX EXIGENCES GOUVERNEMENTALES RELATIVES À L'EXPOSITION AUX ONDES RADIOÉLECTRIQUES.

Les téléphones mobiles de la SK17i ont été conçus pour répondre aux normes de sécurité en vigueur en matière d'exposition aux ondes radioélectriques. Votre téléphone sans fil est un émetteur et un récepteur radio. Il est conçu de manière à ne pas dépasser les limites' d'exposition à l'énergie des fréquences radio (RF) établies par les autorités gouvernementales. Ces limites fixent les niveaux maximaux d'énergie RF auxquels peut être soumis le grand public. Ces lignes directrices sont basées sur des normes qui ont été élaborées par des organisations scientifiques internationales par le biais d'évaluations périodiques et approfondies des études scientifiques. Ces normes prévoient une marge de sécurité visant à assurer la protection de tous les individus, peu importe leur âge et leur état de santé.

Les lignes directrices relatives à l'exposition aux ondes radioélectriques utilisent une unité de mesure appelée « Taux d'absorption spécifique « (TAS). Les tests de TAS sont effectués selon des méthodes standardisées dans lesquelles le téléphone émet dans toutes les bandes de fréquences utilisées, à la plus forte puissance pour laquelle il a été homologué. Bien que le TAS puisse être différent d'un modèle de téléphone à un autre, tous les appareils sont conçus pour respecter les lignes directrices relatives aux ondes radioélectriques. Pour en savoir plus sur le TAS, reportez-vous au chapitre sur l'utilisation efficace et sans danger du guide de l'utilisateur.

Le TAS le plus élevé relevé par les autorités pour ce modèle de téléphone est de 0.49 W/kg<sup>+</sup> lorsqu'il est testé en utilisation près de l'oreille, et de 0.75 W/kg<sup>+</sup> pour les appels vocaux et de 1.17 W/kg<sup>+</sup> pour les transmissions de données lorsqu'il est porté sur le corps. En mode d'utilisation porté sur le corps, le téléphone a été testé lorsqu'il est à au moins 15 mm du corps et à l'écart de toute pièce en métal, ou lorsqu'il est utilisé de façon adéquate avec un accessoire Sony Ericsson et porté sur le corps. Pour les appareils munis de la fonctionnalité « point d'accès WiFi », en mode d'utilisation porté sur le corps, les mesures du TAS de l'appareil en mode WiFi ont été prises à une distance de sécurité de 10 mm. L'utilisation d'accessoires tiers peut produire des niveaux de TAS différents de ceux relevés.

\*\*Avant qu'un modèle de téléphone ne soit mis en vente auprès du public aux États-Unis, la Commission fédérale des communications (CFC) doit le tester et certifier qu'il respecte les limites fixées dans les exigences gouvernementales d'exposition sans danger\*. Pour chaque modèle, les tests sont effectués en position et aux endroits d'usage (c.-à-d. près de l'oreille et porté sur le corps), tel que requis par la CEC. La CEC a accordé une autorisation d'équipement pour ce modèle de téléphone, après que tous les niveaux de TAS indiqués aient été évalués et considérés conformes aux lignes directrices de la CEC en matière d'exposition aux radiofréquences. Même s'il peut v avoir des différences entre les niveaux de TAS des différents téléphones. tous les téléphones mobiles auxquels la CEC a accordé une autorisation d'équipement répondent aux normes gouvernementales en matière d'exposition sans danger. La CFC conserve dans ses dossiers l'information relative aux TAS relevés pour ce modèle de téléphone. Vous pouvez la consulter au http://www.fcc.gov/oet/fccid sous la rubrique « Display Grant ». après avoir effectué une recherche sur CEC ID PY7A3880104. Vous trouverez des renseignements supplémentaires concernant le TAS sur le site Web de la Cellular Telecommunications & Internet Association (CTIA) au http://www.phonefacts.net.

\* Aux États-Unis et au Canada, la limite de TAS des téléphones mobiles utilisés par le public est de 1, 6 watt/kg (W/kg) en moyenne sur un gramme de tissus. Cette norme comporte une marge importante de sécurité afin d'assurer une protection supplémentaire et de tenir compte de toute variation dans les mesures.

\*\*Ce paragraphe ne concerne que les autorités et les clients des États-Unis.

#### Información importante

#### Estados Unidos y Canadá

ESTE MODELO DE TELÉFONO HA SIDO CERTIFICADO CONFORME A LOS REQUISITOS GUBERNAMENTALES PARA LA EXPOSICIÓN A ONDAS DE RADIO.

Los teléfonos móviles de la Serie SK17i han sido diseñados según los requisitos de seguridad aplicables para la exposición a ondas de radio. Su teléfono inalámbrico es un transmisor y receptor de radio. Está diseñado para no superar los límites\* de exposición a energía de radiofrecuencia (RF) fijados por las autoridades gubernamentales. Estos límites establecen los niveles permitidos de energía de RF para la población general. Las especificaciones se basan en los estándares desarrollados por organizaciones científicos internacionales mediante evaluaciones periódicas y minuciosas de estudios científicos. Los estándares incluyen un margen de seguridad destinado a garantizar la seguridad de todas las personas, independientemente de la edad y de la salud.

Las especificaciones de la exposición a ondas de radio emplean una unidad de medida conocida como la Tasa específica de absorción (SAR, por su sigla en inglés). Las pruebas de SAR se llevan a cabo mediante el uso de métodos estandarizados con la transmisión telefónica al más alto nivel de energía registrado en todas las bandas de frecuencia utilizadas. Aunque es posible que haya diferencias entre los niveles de SAR de los diferentes modelos de teléfonos, todos están diseñados para cumplir con las especificaciones correspondientes de la exposición a ondas de radio. Para obtener más información sobre SAR, consulte el capítulo sobre uso seguro y eficaz que se encuentra en la Guía del usuario.

Según se reportó a las autoridades, el valor más alto de SAR de este modelo de teléfono cuando se probó usándolo cerca del oído es de 0.49 W/kg<sup>+</sup> y al usarlo en el cuerpo es de 0.75 W/kg<sup>+</sup> para hablar y 1.17 W/kg<sup>+</sup> para llamadas de datos. Para su uso cerca del cuerpo, el teléfono ha sido probado para su funcionamiento a una distancia mínima de 15 mm (0.59 pulg.) del cuerpo, sin que haya

piezas metálicas cerca del teléfono o cuando se utiliza correctamente con el accesorio adecuado Sony Ericsson. En lo que respecta a los dispositivos que cuentan con la funcionalidad "Zona activa WiFi", las medidas SAR del uso cerca del cuerpo del dispositivo, el cual funciona en modo de zona activa WiFi, se tomaron mediante el uso de una distancia de separación de 10 mm. El uso de accesorios de terceros puede resultar en niveles de SAR diferentes a aquellos que se reportaron.

\*\*Antes de que un modelo de teléfono se encuentre disponible para la venta al público en los Estados Unidos, la Comisión federal de telecomunicaciones (FCC) debe aprobarlo y certificar que no supera el límite establecido por el requisito adoptado por el gobierno para una exposición segura\*. Las pruebas se llevan a cabo en posiciones y ubicaciones (es decir, cerca del oído y cerca del cuerpo) según lo requiere la FCC para cada modelo. La FCC ha otorgado una Autorización de equipo para este modelo de teléfono con todos los niveles de SAR reportados. los cuales fueron evaluados conforme a las especificaciones de exposición a RF de la ECC. Aunque es posible que hava diferencias entre los niveles de SAR de los diferentes teléfonos, todos los teléfonos móviles que cuentan con una autorización de equipo de la FCC cumplen con los reguisitos gubernamentales para la exposición segura. La información sobre SAR de este modelo de teléfono está archivada en la FCC y puede encontrarla en la sección Display Grant (Mostrar subvención) en http://www.fcc.gov/oet/fccid después de buscar la ID PY7A3880104 de la ECC. Puede encontrar información. adicional sobre SAR en el sitio Web de la Asociación de Telecomunicaciones Celulares e Internet (CTIA) en http://www.phonefacts.net.

\* En los Estados Unidos y Canadá, el límite de SAR de los teléfonos móviles utilizados por el público es de 1.6 watts/ kilogramo (W/kg) promediados sobre un gramo de tejido. El estándar incluye un margen de seguridad para proporcionarle una protección adicional al público y para tomar en cuenta cualquier variación en las medidas.

\*\*Este párrafo se aplica únicamente a autoridades y clientes de los Estados Unidos.

#### Important Information

#### Latin & South America

Radio wave exposure and Specific Absorption Rate (SAR) information

The SK17i Series mobile phones have been designed to comply with applicable safety requirements for exposure to radio waves. These requirements are based on scientific guidelines that include safety margins designed to assure the safety of all persons, regardless of age and health.

The radio wave exposure guidelines employ a unit of measurement known as the Specific Absorption Rate, or SAR. Tests for SAR are conducted using standardised methods with the phone transmitting at its highest certified power level in all used frequency bands.

While there may be differences between the SAR levels of various phone models, they are all designed to meet the relevant guidelines for exposure to radio waves.

For more information on SAR, please refer to the safety chapter in the User Guide.

SAR data information for residents in countries that have adopted the SAR limit recommended by the International Commission on Non-Ionizing Radiation Protection (ICNIRP), which is 2 W/kg averaged over ten (10) gram of tissue (for example European Union, Japan, Brazil and New Zealand):

The highest SAR value for this model phone when tested by Sony Ericsson for use at the ear is 0.46 W/kg (10g).

#### Información importante

#### Latinoamérica y América del Sur

Información acerca de la exposición a ondas de radio y la Tasa específica de absorción (SAR)

El teléfono móvil SK17i ha sido diseñado para cumplir con los requisitos de seguridad aplicables de exposición a las ondas de radio. Dichos requisitos se basan en directrices científicas que establecen márgenes de seguridad con el fin de evitar perjuicos a todas las personas, independientemente de su edad o estado de salud.

Las directrices de exposición a ondas de radio utilizan una unidad de medida denominada coeficiente de absorción específica o SAR. Las pruebas de SAR se llevan a cabo utilizando métodos normalizados, con el teléfono transmitiendo en el nivel más elevado de potencia autoridado en todas las bandas de frecuencia utilizadas.

Aunque puede existir diferencias entre los niveles de SAR de diferentes modelos de teléfono, todos han sido diseñados para cumplir las directrices pertinentes sobre exposición a ondas de radio.

Para obtener más información sobre el SAR, consulte el capítulo sobre seguridad en la guía del usuario.

Información sobre datos de SAR para residentes de países en los que se haya adoptado el limite de SAR recomendado por la International Commission on Non-Ionizing Radiation Protection (ICNIRP, Comisión internacional de protección contra la radiación no ionizantes (ICNIRP, International Commission on Non-Ionizing Radiation Protection), es 2 W/kg promedio por cada diez (10) gramos de tejido (por ejemplo, la Unión Europea, Japón, Brasil y Nueva Zelanda):

El valor de SAR más elevado para este modelo de teléfono cuando Sony Ericsson realizó la prueba para su uso en la oreja era de 0,46 W/kg (10g).

#### Informação importante

#### América do Sul e Latina

Informações sobre SAR (Taxa de Absorção Específica) e exposição à radiofreqüência

O celular SK17i foi projetado para cumprir os requisitos de segurança aplicáveis para exposição à radiofreqüência. Esses requisitos têm como base diretrizes científicas que incluem as margens de segurança para garantir a segurança de todas as pessoas, independentemente da idade e da saúde.

As diretrizes de exposição à radiofreqüência usam uma unidade de medida conhecida como SAR ou Taxa de Absorção Específica. Os testes de SAR são conduzidos por métodos padronizados com a transmissão telefônica em seu nível certificado de energia mais alto em todas as faixas de freqüência usadas.

Embora possa haver diferenças entre os níveis de SAR de vários modelos de telefone, todos foram projetados para atender as diretrizes relevantes de exposição à radiofreqüência.

Para obter mais informações sobre SAR, consulte o capítulo de segurança do Guia do Usuário.

Informações sobre os dados de SAR para moradores de países que adotaram o limite SAR recomendado pelo ICNIRP (International Commission on Non-Ionizing Radiation Protection) que é o limite médio de 2 W/kg em dez (10) gramas de tecido (por exemplo, União Européia, Japão, Brasil e Nova Zelândia).

Quando testado pela Sony Ericsson, o valor de SAR mais alto para este modelo de telefone para uso junto ao ouvido foi de 0,46 W/kg (10g).

#### **FCC Statement**

This device complies with Part 15 of the FCC rules. Operation is subject to the following two conditions: (1) This device may not cause harmful interference, and (2) This device must accept any interference received, including interference that may cause undesired operation.

Any change or modification not expressly approved by Sony Ericsson may void the user's authority to operate the equipment.

This equipment has been tested and found to comply with the limits for a Class B digital device, pursuant to Part 15 of the FCC Rules. These limits are designed to provide reasonable protection against harmful interference in a residential installation. This equipment generates, uses and can radiate radio frequency energy and, if not installed and used in accordance with the instructions, may cause harmful interference to radio communications. However, there is no guarantee that interference will not occur in a particular installation.

If this equipment does cause harmful interference to radio or television reception, which can be determined by turning the equipment off and on, the user is encouraged to try to correct the interference by one or more of the following measures:

- · Reorient or relocate the receiving antenna.
- · Increase the separation between the equipment and receiver.
- Connect the equipment into an outlet on a circuit different from that to which the receiver is connected.

Consult the dealer or an experienced radio/TV technician for help.

#### **Industry Canada Statement**

This device complies with RSS-210 of Industry Canada.

Operation is subject to the following two conditions: (1) this device may not cause interference, and (2) this device must accept any interference, including interference that may cause undesired operation of the device.

This Class B digital apparatus complies with Canadian ICES-003.

Cet appareil numérique de la classe B est conforme à la norme NMB-003 du Canada.

#### Declaration of Conformity for SK17i

We, Sony Ericsson Mobile Communications AB of Nya Vattentornet SE-221 88 Lund, Sweden declare under our sole responsibility that our product Sony Ericsson type AAD-3880104-BV and in combination with our accessories, to which this declaration relates is in conformity with the appropriate standards EN 301 511:Y9.0.2, EN 301 908-1:V4.2.1, EN 301 908-2:V4.2.1, EN 300 328:V1.7.1, EN 300 440-2:V1.4.1, EN 301 489-7:V1.3.1, EN 301 489-17:V2.1.1, EN 301 489-24:V1.5.1, EN 301 489-3:V4.4.1 and EN 6950-1:2006+A11:2009+A1:2010 following the provisions of, Radio Equipment and Telecommunication Terminal Equipment directive 1999/5/EC

Lund, March 2011

# (€0682 ①

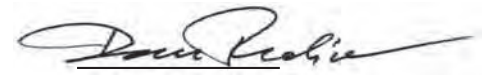

Dan Redin,

Corporate Vice President, Head of Development We fulfil the requirements of the R&TTE Directive (1999/5/EC). Ce produit est conforme aux directives de R&TTE (1999/5/EC).

Cumplimos con los requisitos de la Directiva R&TTE – Normas sobre equipos de terminales de radio y telecomunicaciones (1999/ 5/EC).

Atendemos aos requisitos da Diretriz R&TTE (1999/5/EC).

www.sonyericsson.com

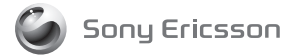

Sony Ericsson Mobile Communications AB SE-221 88 Lund, Sweden

1251-1046.1